# 第七届全国大学生工程训练综合能力竞赛操作手册

## 管理端

https://gcxl.innovator.fun

2020-10

一、 报名系统负责人/管理员操作流程

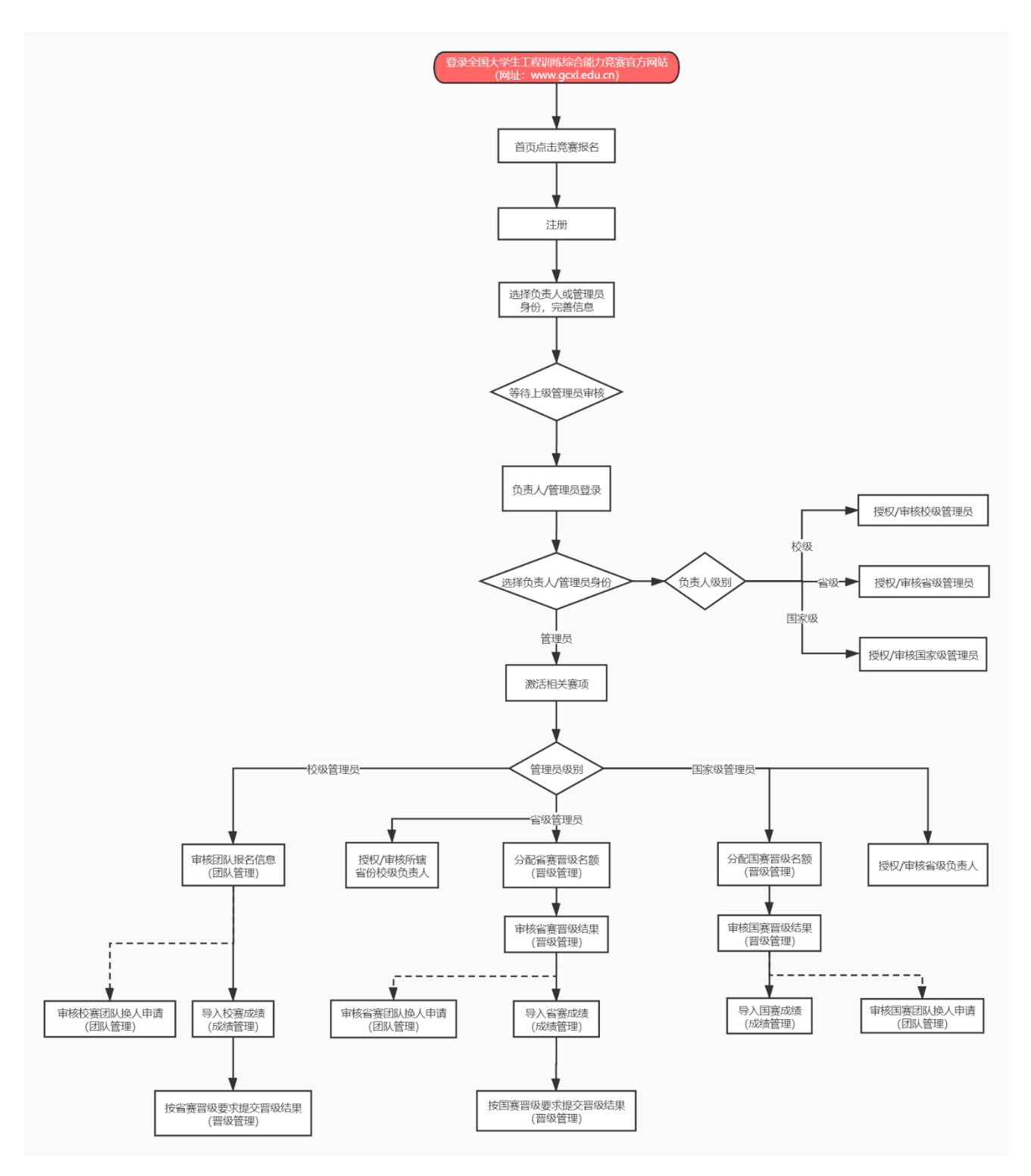

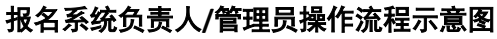

## 二、注册/登录(https://gcxl.innovator.fun)

| 全国大学生工程训练综合能力竞赛                                                                                                    |               |        |
|----------------------------------------------------------------------------------------------------|---------------|--------|
|                                                                                                    | 用户登录          |        |
| 守服 ダイン しょうしょう                                                                                                    | 请输入手机号码       |        |
| 壶 社<br>苏会                                                                                                    | 请输入手机号        |        |
|                                                                                                    |               |        |
| 111日 日本 11日 日本 11日 11日 | 没有账号? 立即注册 >  | 21C24H |
| 新国、                                                                                                    | <b>友</b> 題 印立 |        |
| · · · · · · · · · · · · · · · · · · ·                                                                                                    |               |        |
|                                                                                                    |               |        |
|                                                                                                    |               |        |
|                                                                                                    |               |        |

点击竞赛官网的竞赛报名按钮跳转至报名系统登录页面,点击没有账号? 立即注册。

#### 1、注册

单击"注册",跳转注册页面。输入手机号、密码(自行设置)、重复输入设置的密码、手机短信获取的验证码,单击"注册"按钮,跳转至"信息完善"页面;在"信息完善"页面输入用户的真实姓名、选择用户身份,根据实际身份选择(选择学生后无法选择其他身份),选择性别、选择学校所在省市、输入并选择学校名称、输入二级单位、身份证、E-mail、通讯地址,众创社区线上平台的新用户注册时均需接受《用户协议》及《隐私权政策》,单击"保存并提交"即申请注册成功。

用户注册之后需等待平台审核,指导老师无需审核,各级管理员由对应的各级负责人审核, 各级负责人由对应的上级管理员、负责人审核,审核通过后拥有对应级别权限。

|   | 用户注册        |       |
|---|-------------|-------|
|   | 请输入手机号码     |       |
|   | 请输入密码       |       |
|   | 请再次输入密码     |       |
|   | 请输入验证码      | 获取检证码 |
|   | 已有账号? 去登录 > |       |
|   |             |       |
|   |             |       |
| 9 |             |       |

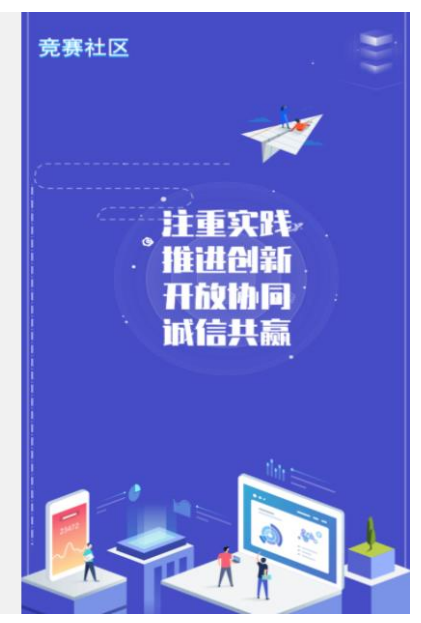

用户注册

|     |                                          |        |      |           |         | 信息完善                           |          |                 |
|-----|------------------------------------------|--------|------|-----------|---------|--------------------------------|----------|-----------------|
|     |                                          |        |      | * 姓名      | 请输λ™    | 草实姓名                           |          |                 |
|     |                                          |        |      | ~~ L<br>请 | 前入真实姓   | ta                             |          |                 |
|     |                                          |        |      | *身份 📃     | 学生      | □ 指导老师 🚽 校级联系人 🛛 校级负责人 🗌 校级管理员 |          |                 |
|     |                                          |        |      |           | 省级负担    | 责人 🗌 省级管理员 🗌 国家级管理员 📄 专家       |          |                 |
|     |                                          |        |      | * 性别 〇    | 男       | ○ 女                            |          |                 |
|     |                                          |        |      |           |         |                                |          |                 |
|     |                                          |        |      | * 省份      | 请选择所    | 所在省 ~                          |          |                 |
|     |                                          |        |      | 市*        | 请选择所    | 所在市 ~                          |          |                 |
|     |                                          |        |      | * ****    | 法准权学    | Ýk.                            |          |                 |
|     |                                          |        |      | 71X       | 旧龙马士马   |                                |          |                 |
|     |                                          |        |      | 如         | 果没找到    | )学校/学校信息有误,点击这里联系我们            |          |                 |
|     |                                          |        | •=   | 级单位       | 请输入二    | 二级单位                           |          |                 |
| V   |                                          |        |      |           | 3≠6A) ≓ | 3 (AT E                        | B        | 中 • , 🙂 🍨 📟 🔚 👕 |
|     |                                          |        |      |           |         | 信自完羞                           |          |                 |
| r.  |                                          |        |      |           |         |                                |          |                 |
| ۰.  | 全国大学生                                    | 工程训练综合 | 能力竞赛 |           |         |                                | 2020-11- | 02 14:46:20     |
|     | ● 个人资料                                   | 个人资料   |      |           |         |                                |          |                 |
|     |                                          |        |      |           |         |                                |          |                 |
|     | ■ 消息通知                                   |        |      |           |         |                                |          |                 |
|     | 🌒 我的活动                                   |        | X    |           | * 姓名    | 王林                             |          |                 |
|     | 以上 1000000000000000000000000000000000000 |        | 传头像  |           |         |                                |          |                 |
|     |                                          |        |      |           | * 身份    | 学生 指导老师 校级联系人 2 校级负责人 校        | 及管理员     |                 |
|     |                                          |        |      |           |         | ☑ 省级负责人 □ 省级管理员 □ 国家级管理员 □ 专   | 家        |                 |
|     |                                          |        |      |           |         |                                |          |                 |
|     |                                          |        |      |           | * 性别    | ◎ 男 ○ 女                        |          |                 |
|     |                                          |        |      |           |         |                                |          |                 |
| B   |                                          |        |      |           | * 学校    | 工创汇大学                          |          |                 |
|     |                                          |        |      |           |         |                                |          |                 |
| ſΩφ |                                          |        |      | *         | 级单位     | 工创                             |          |                 |
| Ŷ   |                                          |        |      |           |         |                                |          |                 |

个人资料

## 2、登录

填写注册账号使用的手机号、密码直接进行登录。

若忘记密码,则点击"找回密码"跳转至找回密码页面。填写注册账号使用的手机号、手机短信验证码、输入新密码,重复密码,提交成功即可使用新密码进行重新登录。

| 全国大学生工程训练综合能力竞赛                              | 用户登录                       |
|----------------------------------------------|----------------------------|
| 守 服<br>續 务<br>禁 社<br>苏 会<br>丁 知              | 请输入手机号码<br>请输入手机号<br>请输入密码 |
| 在 告<br>一 一 一 一 一 一 一 一 一 一 一 一 一 一 一 一 一 一 一 | 沒有账号? 立即注册 > 忘记感码<br>立即登录  |
|                                              |                            |
|                                              | 登录                         |
| 众创社区                                         |                            |
|                                              | 忘记密码                       |
|                                              | 調測入于小号時                    |
| 大子中部の                                        | 请输入密码                      |
| Interesting knowledge, community             | 请再次输入密码                    |
|                                              | 想起来了? 去暨录 >                |
|                                              | 确认提交                       |
|                                              |                            |

忘记密码

## 2.1 老师登录

填写注册账号使用的手机号、密码直接进行登录。登录后选择参与指导的赛项

| 年"历史交汇期,进入以高质量 发展为核心的新发展阶段。为了全面贯彻全国教育大会精神, 围绕创新驱动和制造强国战略,主动应对新一轮科技革命<br>深化高等学校创新创业教育改革的实 施意见》、《关于加快建设发展新工科实施卓越工程师教育培 养计划2.0的意见》、《关于深化本科教育教学改革<br>》等文件精神,深入推进工程教育改革, 全面提升大学生工程创新综合素质和能力水平, 暂左于2021年 5-6月举办"第七届全国大学生工程训练综合能 |
|----------------------------------------------------------------------------------------------------|
| 保化高等学校创新创业教育改革的实 施意见》、《关于加快建设发展新工科实施卓越工程师教育培 养计划2.0的意见》、《关于探化本科教育教学改革<br>》等文件精神,深入推进工程教育改革, 全面提升大学生工程创新综合素质和能力水平,暂定于2021年 5-6月举办"第七届全国大学生工程训练综合能                                                                          |
| 》等文件精神,深入推进工程教育改革, 全面提升大学生工程创新综合素质和能力水平,暂定于2021年5-6月举办"第七届全国大学生工程训练综合能                                                                                                    |
|                                                                                                    |
|                                                                                                    |
|                                                                                                    |
|                                                                                                    |
|                                                                                                    |
| ~                                                                                                    |
|                                                                                                    |
|                                                                                                    |
|                                                                                                    |
|                                                                                                    |
|                                                                                                    |
|                                                                                                    |
|                                                                                                    |
|                                                                                                    |
|                                                                                                    |

## 2.2 管理员登录

填写注册账号使用的手机号、密码直接进行登录,如果有多个管理员身份则自动进入管 理员身份选择入口页面,选择对应的身份进入对应身份管理首页。可点击左上角切换身份按 钮进行其他管理员身份的切换。

| j i i i i i i i i i i i i i i i i i i i | 择管理员身份                                                                                |                                                                                   | 受 王林 📾 2020-10-25 16:00:37 |
|-----------------------------------------|---------------------------------------------------------------------------------------|-----------------------------------------------------------------------------------|----------------------------|
|                                         | <ul> <li>级别:省级-陕西省<br/>角色:负责人</li> <li>机构:全国大学生工程训练综合能力竞赛</li> <li>社区:暂未关联</li> </ul> | <ul> <li>级别:超级管理员</li> <li>角色:校级负责人</li> <li>机构:工创汇大学</li> <li>社区:暂未关联</li> </ul> |                            |
|                                         |                                                                                       |                                                                                   |                            |

选择管理员身份

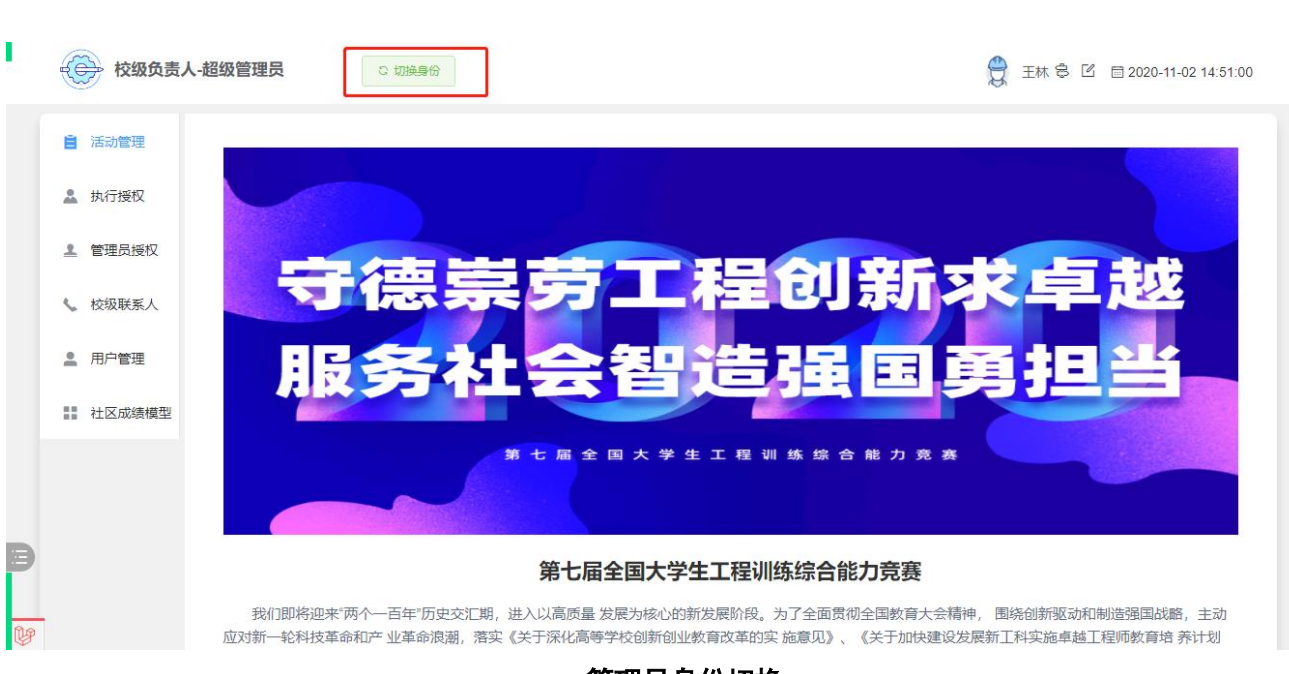

全国大学生工程训练综合能力竞赛

管理员身份切换

二、授权

#### 1、组织架构授权(仅赛事超级管理员及其超级助理有此功能)

组织架构为3层(国、省、市),赛事超管可选择某一架构添加管理员,亦可更换、删除 该管理员。点击"添加管理员",输入被授权用户的联系方式进行检索,若被授权用户已在平 台注册,则直接新增其为该架构的管理员,被授权用户登录即拥有该权限;若被授权用户未在 平台注册,则请邀请其注册。

^

点击"删除管理员"即可删除该被授权用户。

| 第七届全国      | 武学生上程训琐绩                                                                                                    | 苏安远 🗎 2020-06-12 10:30:32 |
|------------|----------------------------------------------------------------------------------------------------|---------------------------|
| ■ 基本资料     | 组成架构                                                                                                    |                           |
| i irandera | - 中国【+添加修改管理员】苏安远【删除管理员】                                                                                                    |                           |
| ■ /□=0/目注  | ▶ □ 北京市 【+添加/修改管理员】                                                                                                    |                           |
| ⅲ 社区管理 ∨   | ▶ □ 天津市 【+添加修改管理员】                                                                                                    |                           |
| III LEEPE  | ▼ □ 河北省 【+添加/修改管理员】                                                                                                    |                           |
| . 授权管理 ∧   |                                                                                                    |                           |
|            |                                                                                                    |                           |
| 执行授权       |                                                                                                    |                           |
|            | 承德市 [+添加修改管理员]                                                                                                    |                           |
| 组织架构       | 唐山市 【+添加/修改管理员】                                                                                                    |                           |
|            | □ 廊坊市【+添加/修改管理员】                                                                                                    |                           |
| ♀ 操作记录     | ○ 沧州市 【+添加修改管理员】                                                                                                    |                           |
|            | □ 衡水市 【+添加/修改管理员】                                                                                                    |                           |
|            | □ 邢台市 【+添加/修改管理员】                                                                                                    |                           |
|            | □秦皇岛市 【+添加/修改管理员】                                                                                                    |                           |
|            | ▶ □ 山西省 【+添加修改管理员】                                                                                                    |                           |
|            | ▶ □ 内蒙古自治区 [+添加/修改管理员]                                                                                                    |                           |
|            | ▷ 辽宁省 【+添加修改管理员】                                                                                                    |                           |
|            | <ul> <li> </li> <li> </li> <li> </li> <li> </li> <li> </li> <li> </li> <li> </li> <li> </li> <li> </li> <li> </li> <li></li></ul> |                           |
|            |                                                                                                    |                           |
|            |                                                                                                    |                           |
|            |                                                                                                    |                           |

组织架构授权

| 第七届全          | 大学生工程训练综                                                                  |    |      | 苏安远 首 2020-06-12 10:37:03 |
|---------------|---------------------------------------------------------------------------|----|------|---------------------------|
| 1 基本资料        | 组织架构                                                                      |    | _    |                           |
| <b>自</b> 活动管理 | <ul> <li>- 中国 (+添加/#改置)</li> <li>◇ □ 北京市 (+添加/#2</li> </ul>               |    | ×    |                           |
| ₩ 社区管理 ~      | ▶ 天津市【+添加物部<br>请输入管理员联系方式                                                 |    | 检察   |                           |
| ▲ 授权管理 ~      | 日/中町/7 【+添加/<br>石家庄市 (+湯<br>保定市 [+添加/                                     | 单位 | 电话   |                           |
| 执行授权          | 张家口市【+展                                                                   |    |      |                           |
|               | <ul> <li>□ 承徳市 (*添加)</li> <li>□ 唐山市 (*添加)</li> <li>□ 廖姑市 (*添加)</li> </ul> |    | 取消授权 |                           |
|               | <ul> <li>○ 加加分丁 ( * / # / # / * / # / * / # / * / # / * / # / #</li></ul> |    |      |                           |

添加管理员

|                | 第七届全国  | 大学生工程训练综                                                                                                    |              |      | 苏安远 目 2020-06-12 10:41:12 |
|----------------|--------|----------------------------------------------------------------------------------------------------|--------------|------|---------------------------|
| 11 Z           | 基本资料   | 组织架构                                                                                                    |              |      |                           |
| i a            | 活动管理   | <ul> <li>→ 一中国 (+添加修改管理员) 苏安远 (删除管理员)</li> <li>→ 二北京市 (+添加修改管理员)</li> </ul>                                      |              |      |                           |
| III ?          | 社区管理 💛 | <ul> <li>□ 天津市 [+添加修改管理员]</li> <li>○ 河北省 [+添加修改管理员]</li> </ul>                                                   |              |      |                           |
| <b>&amp;</b> B | 授权管理 🗠 | 山四省 (+添加爆放管理员)     の蒙古自治区 (+添加爆放管理员)     フ字省 (+添加燃放管理员)                                                          |              | -    |                           |
| 执行             | 行授权    | ▶□ 吉林省 [+添加/修改管理员]                                                                                               |              | ×    |                           |
| 组织             | 切架构    |                                                                                                    | 级别的管理员,是否继续? | 「調査」 |                           |
| 0 8            | 操作记录   | ・ 1254年(19月20日18日)     ・ 浙江省(19月20日18日)     ・ 安徽省(19月20日日)     ・ 「「小添加修改管理の」     ・ 「「通知学校で管理の」     ・ 「「通知学校で管理の」 |              |      |                           |
|                |        | <ul> <li>□ 江西省 (+添加/修改管理员)</li> </ul>                                                                            |              |      |                           |
|                |        | ▶□山东省 (+添加/修改管理员)                                                                                                |              |      |                           |
|                |        | <ul> <li>▶ □ 四南看 [+添加修改管理员]</li> <li>▶ □ 湖北省 [+添加修改管理员]</li> </ul>                                               |              |      |                           |
|                |        | ▶ □ 湖南省 [+添加修改管理员]                                                                                               |              |      |                           |
|                |        | → 广东省 (+添加/修改管理员) 苏安远 (删除管理员                                                                                     | 1            |      |                           |
|                |        | ▶□ 广西壮族自治区 [+添加修改管理员]                                                                                            |              |      |                           |
|                |        | ttob 2 Lot in the second street to 2                                                                             |              |      |                           |

删除管理员

## 三、活动管理

#### 1、激活赛项

各级负责人、管理员进入活动详情,此处显示的赛项列表为本级别可以参与的赛项,选择 需要激活的赛项点击进入激活(激活哪些赛项意为想参与哪些赛项,未激活则学生不可报名该 赛项)。其中校级赛事激活时需输入赛项报名开始时间、赛项报名截止时间(报名截止时间一 过则不可报名;实际生效后可继续更改,但不可超出赛事超管设定的竞赛报名时间限制区间) 点击"激活"则参赛学生在平台可查到该活动进行报名。

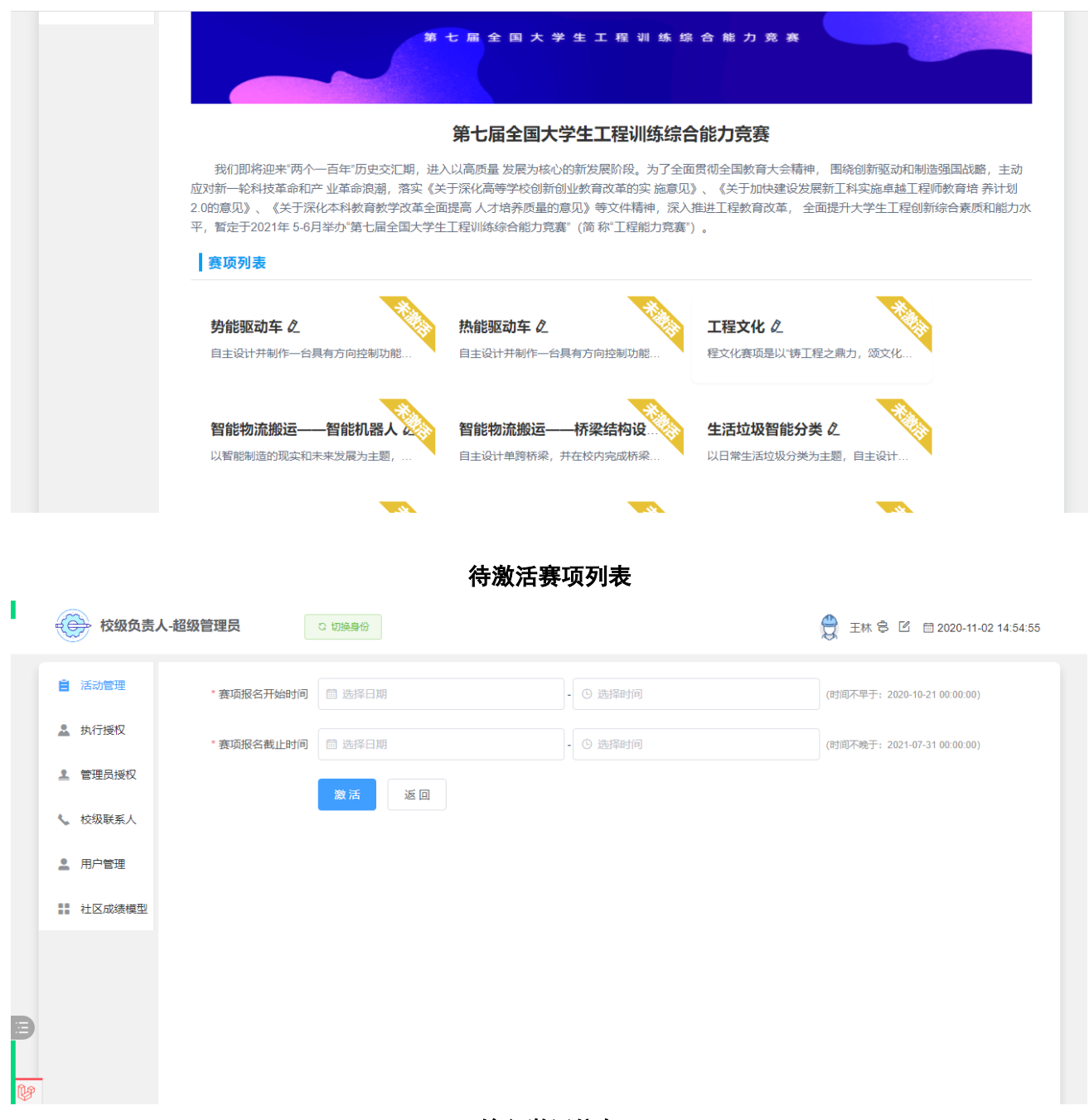

#### 输入激活信息

#### 2、报名审核----参赛团队

参赛团队的报名需经团队队长在学生端创建团队、填写团队信息、上传报名表,报名后需 要经过校级负责人/管理员依据报名信息是否符合要求进行审核,审核通过后才真正报名生效。

在报名审核时,先选择具体管理赛项,切换其左侧功能栏至"参赛团队",点击"查看详 情"可查看团队详情(团队成员、联系人、领队老师、指导老师、报名表(报名表可下载)等), 选择是否通过团队的报名。一般否决报名原因为报名表信息与系统填报信息不符,一旦审核不 通过,则该团队自动解散,队长可重新发起报名;团队审核通过后系统自动生成团队编号。

| <b>飞行器设</b> | 计仿真(平台类-创意    | 飞行器设计仿真(体系类)——        | 智能网联汽车设计——ADAS.           |          |
|-------------|---------------|-----------------------|---------------------------|----------|
| 1) 先进宽体     | 客机应是一款远程、双发/多 | 体系类项目为基于多场景任务仿真的航…    | ADAS 组以辅助驾驶关单一功能为寬赛       |          |
| <b>智能网联</b> | 汽车设计——无人驾     | 关键核心技术挑战 <b>《</b>     | 未来技术探索 <b>企</b>           |          |
| 无人驾驶组       | 以复杂杨景下自动驾驶为宽  | 具体赛项竞赛要求与实施安排见工训覽…    | 赛项霓赛要求与实施安排见工训霓赛盲         |          |
| <b>飞行器设</b> | 计仿真(平台类-专业)   | 飞行器设计仿真(平台类-专业)       | <b>势能驱动车 →</b>            |          |
| 根据未来战       | 争使用无人机进行空战的需… | 1)先进宽体育机应是一款远程、双发/多   | 自主设计并制作一台具有方向控制功能…        |          |
| 社区赛列        | 表             |                       |                           |          |
|             |               |                       |                           | + 新建社区赛  |
| 关于我们   联    | 系我们           | <sup>观影</sup><br>选择赛项 | 西安公安提羅祭:<br>建築以下三美网络犯罪行为: | 10<br>30 |

| 校级负责          | 人-超级管理员 | こ 切損 | 2.9 M                   |          | 🔵 王林 🕏 | 2020-11-02 14:58:17 |
|---------------|---------|------|-------------------------|----------|--------|---------------------|
| ■ 赛项资料        | 团队管理    | 员更换  |                         |          |        |                     |
| ₩ 赛项级别        | 团队编号    | 审核状态 | 团队成员                    | 指导老师     | 操作     | 操作                  |
| ▶ 参赛团队        | 1       | 审核通过 | 测试账号2,测试账号3,测试账号4,gmy1  | 王林 , gmy | 查看详情   |                     |
| ☑ 资料评审        | 2       | 审核通过 | 测试账号5,测试账号6,测试账号7,测试账号1 | 王林 , gmy | 查看详情   |                     |
| <b>直</b> 成绩管理 |         |      |                         |          |        |                     |
| ▲ 晋级管理        |         |      |                         |          |        |                     |
|               |         |      |                         |          |        |                     |
|               |         |      |                         |          |        |                     |
| Ð             |         |      |                         |          |        |                     |
| <u>t</u>      |         |      |                         |          |        |                     |
|               |         |      | 团队管理                    |          |        |                     |

| 学                 | 交名称  | 工创汇大学              |      | 参赛项目               |               |                         | 势能驱动车 |                    | 势能驱动车 |  |
|-------------------|------|--------------------|------|--------------------|---------------|-------------------------|-------|--------------------|-------|--|
|                   |      | 姓名                 |      | 海洋                 |               | 手机                      |       | 18829027564        |       |  |
| Ę                 | 练人   | Email              |      | 1269796439@qq.com  |               |                         |       |                    |       |  |
|                   |      | 通讯地址               |      | 陕西省西安市             | 欧亚大道3639号丝路国际 | 13639号丝路国际创意梦工场4号楼7层07室 |       |                    |       |  |
|                   |      | 第1名队员              |      | 第2名队员              |               | 第3名队员                   |       | 第4名队员              |       |  |
|                   | 姓名   | gmy1               | 姓名   | 测试账号2              | 姓名            | 测试账号3                   | 姓名    | 测试账号4              |       |  |
| 40.000.000.000.01 | 性别   | 男                  | 性别   | 女                  | 性别            | 男                       | 性别    | 男                  |       |  |
| <b>参</b> 携子生      | 身份证号 | 110101199003078195 | 身份证号 | 610424199511047611 | 身份证号          | 610424199511047611      | 身份证号  | 610424199511047611 |       |  |
|                   | 学号   | 440                | 学号   | 1002               | 学号            | 1003                    | 学号    | 1004               |       |  |
|                   | 手机   | 18392973619        | 手机   | 13522830002        | 手机            | 13522830003             | 手机    | 13522830004        |       |  |
|                   | 敗师   | 姓名                 |      | 性别                 |               | 手机                      |       | Email              |       |  |
| 指                 | 身教师1 | 王林                 |      | 1                  |               | 13891048231             | 135   | 4742935@qq.com     |       |  |
| 指導                | }教师2 | gmy                |      | 1                  |               | 18309222439             |       | 444@qq.com         |       |  |

#### 全国大学生工程训练综合能力竞赛

#### 团队详情

## 3、成绩管理

切换至"成绩管理"可下载当前团队成绩表导入模版,填写完毕保存至本地,点击"导入成绩"将填写好的 EXCEL 文件上传,系统将根据团队编号自动识别对应成绩;该成绩可在学生端进行公示,每名参赛学生均可查看自己团队的成绩公示。

| 负责人-国         | 国家级-中国        | こ初後豊分                   |      |     | 蓝洋 🗐 2020- | -10-25 20:14:21 |
|---------------|---------------|-------------------------|------|-----|------------|-----------------|
| <b>王</b> 赛项资料 | 成绩管理          |                         |      |     |            |                 |
| ★ 赛项级别        | 导入成绩 土 模板下载 ≚ |                         |      |     |            |                 |
| <b>三</b> 成绩管理 | 当前赛项团队成绩:     |                         |      |     |            |                 |
| ● 盗料评审        | 团队编号          | 团队详情                    | 指导老师 | 总成绩 | 排名         | 成绩详情            |
|               | 1             | 测试账号1,测试账号2,测试账号3,测试账号4 | 海洋   |     | 1          | 查看详情            |
| <u>』</u> 晋级管理 |               |                         |      |     |            |                 |
| ✓ 奖项管理        |               |                         |      |     |            |                 |
| ▶ 团队管理        |               |                         |      |     |            |                 |
| 💄 仲裁管理        |               |                         |      |     |            |                 |
|               |               |                         |      |     |            |                 |
|               |               |                         |      |     |            |                 |
| <b>皇</b> 仲裁管理 |               |                         |      |     |            |                 |

成绩管理

|    | А    | В   | С        | D | E | F | G | Н | 1 | J | K | L | Μ | N | 0 | Р | Q | R | S | Т |
|----|------|-----|----------|---|---|---|---|---|---|---|---|---|---|---|---|---|---|---|---|---|
| 1  | 队伍编号 | 总成绩 |          |   |   |   |   |   |   |   |   |   |   |   |   |   |   |   |   |   |
| 2  | 1    | 40  |          |   |   |   |   |   |   |   |   |   |   |   |   |   |   |   |   |   |
| 3  |      |     |          |   |   |   |   |   |   |   |   |   |   |   |   |   |   |   |   |   |
| 4  |      |     |          |   |   |   |   |   |   |   |   |   |   |   |   |   |   |   |   |   |
| 5  |      |     |          |   |   |   |   |   |   |   |   |   |   |   |   |   |   |   |   |   |
| 6  |      |     |          |   |   |   |   |   |   |   |   |   |   |   |   |   |   |   |   |   |
| 7  |      |     |          |   |   |   |   |   |   |   |   |   |   |   |   |   |   |   |   |   |
| 8  |      |     |          |   |   |   |   |   |   |   |   |   |   |   |   |   |   |   |   |   |
| 9  |      |     |          |   |   |   |   |   |   |   |   |   |   |   |   |   |   |   |   |   |
| 10 |      |     |          |   |   |   |   |   |   |   |   |   |   |   |   |   |   |   |   |   |
| 11 |      |     |          |   |   |   |   |   |   |   |   |   |   |   |   |   |   |   |   |   |
| 12 |      |     |          |   |   |   |   |   |   |   |   |   |   |   |   |   |   |   |   |   |
| 13 |      |     |          |   |   |   |   |   |   |   |   |   |   |   |   |   |   |   |   |   |
| 14 |      |     |          |   |   |   |   |   |   |   |   |   |   |   |   |   |   |   |   |   |
| 15 |      |     |          |   |   |   |   |   |   |   |   |   |   |   |   |   |   |   |   |   |
| 16 |      |     |          |   |   |   |   |   |   |   |   |   |   |   |   |   |   |   |   |   |
| 17 |      |     |          |   |   |   |   |   |   |   |   |   |   |   |   |   |   |   |   |   |
| 18 |      |     |          |   |   |   |   |   |   |   |   |   |   |   |   |   |   |   |   |   |
| 19 |      |     |          |   |   |   |   |   |   |   |   |   |   |   |   |   |   |   |   |   |
| 20 |      |     |          |   |   |   |   |   |   |   |   |   |   |   |   |   |   |   |   |   |
| 21 |      |     |          |   |   |   |   |   |   |   |   |   |   |   |   |   |   |   |   |   |
| 22 |      |     |          |   |   |   |   |   |   |   |   |   |   |   |   |   |   |   |   |   |
| 23 |      |     |          |   |   |   |   |   |   |   |   |   |   |   |   |   |   |   |   |   |
| 24 |      |     |          |   |   |   |   |   |   |   |   |   |   |   |   |   |   |   |   |   |
|    |      | Wo  | orksheet | + |   |   |   |   |   |   |   |   |   |   |   |   |   |   |   |   |

## 团队成绩表

| <ul> <li>ANNERSE</li> <li>ANNERSE</li></ul>                                                                                                    |            |
|----------------------------------------------------------------------------------------------------|------------|
| Image: Series of Series of Series o                     |            |
| 1       別は死日1、別は死日2、別は死日3、別は死日3、別は死日4       用洋       40       1       2         2       北京宮田        「       別は死日1、別は死日2、別は死日3、別は死日3、別は死日4       用洋       40       1       2         2       北京宮田                                                                                                    | 績详情        |
| <ul> <li>I kutut</li> <li>I kutut</li></ul>                                                                                                    | <b>语详情</b> |
| <ul> <li>* KNREE</li> <li>EDLGEE</li> <li>* #XREE</li> <li>* #XREE</li>     &lt;</ul>                                                                                                    |            |
| ● 京都市 ● 中秋電理 ● 中秋電理 ● 小坂電理 ● 小坂電 ● 小坂電 ● 小坂電 ● 小坂電 ● 小坂電 ● 小坂電 ● 小坂電 ● 小坂電 ● 小坂電 ● 小坂電 ● 小坂電 ● 小坂電 ● 小坂電 ● 小坂電 ● 小坂電 ● 小坂電 ● 小坂電 ● 小坂電 ● 小坂電 ● 小坂電 ● 小坂電 ● 小坂電 ● 小坂電 ● 小坂電 ● 小坂電 ● 小坂電 ● 小坂電 ● 小坂電 ● 小坂電 ● 小坂電 ● 小坂電 ● 小坂電 ● 小坂電 ● 小坂電 ● 小坂電 ● 小坂電 ● 小坂電 ● 小坂電 ● 小坂電 ● 小坂電 ● 小坂電 ● 小坂電 ● 小坂電 ● 小坂電 ● 小坂電 ● 小坂 ● 小坂 ● 小坂 ● 小坂 ● 小坂 ● 小坂 <                                                                                                    |            |
| A federate   A federate     A federate     A fedrate     A                                                                                                    |            |
| a googe   a googe                                                                                                    |            |
| IIII REVEN       MEREN         IIII REVEN       MEREN         IIII REVEN       MEREN         IIII REVEN       MEREN         IIII REVEN       MEREN         IIII REVEN       MEREN         IIII REVEN       MEREN         IIII REVEN       MEREN         IIII REVEN       MEREN         IIII REVEN       MEREN         IIII REVEN       MIREN         IIII REVEN       MIREN         IIIII REVEN       MIREN         IIIII REVEN       MIREN         IIIII REVEN       MIREN         IIIII REVEN       MIREN         IIIII REVEN       MIREN         IIIII REVEN       MIREN         IIIII REVEN       MIREN         IIIII REVEN       MIREN         IIIII REVEN       MIREN         IIIII REVEN       MIREN         IIIII REVEN       MIREN         IIIIII REVEN       MIREN         IIIIII REVEN       MIREN         IIIIIIIIIIIIIIIIIIIIIIIIIIIIIIIIIIII                                                                                                    |            |
| IIII AURAGE       AUXAGE         IIII AURAGE       AUXAGE         IIII AURAGE       AUXAGE         IIII AURAGE       AUXAGE         IIIII AURAGE       AUXAGE         IIIII AURAGE       AUXAGE         IIIII AURAGE       AUXAGE         IIIII AURAGE       IIIIIIIIIIIIIIIIIIIIIIIIIIIIIIIIIIII                                                                                                    |            |
| Image: Approximation of the state of the state |            |
| Altérement   Altérement   Altérement <td></td>                                                                                                    |            |
| 國从編号       國从編号       報告前       总成绩       第42       成绩等         協力       GO01        公元1       通貨等         公式1       GO2        公元3       87.5       2       通費等         公式2       小菜店               ※ 次防管理                                                                                                    |            |
| ▲ 首吸管理       GD01       按应1       92.5       1       無需評論         ② 分類       GD02       没有成绩       46       2       重要評論         》 奖项管理                ● 仲裁管理                                                                                                    |            |
| GD02     按应3     87.5     2     無關評論       決度成後     46.5                                                                                                    |            |
| 产 回以管理         盒 仲裁管理                                                                                                    |            |
| ▲ 仲裁管理                                                                                                    |            |
|                                                                                                    |            |
|                                                                                                    |            |
|                                                                                                    |            |
|                                                                                                    |            |

#### 4、晋级管理

晋级赛的活动可将下一级别的团队晋级至上一级别。以"国-省-校"三级晋级赛为例:

**省级晋级设置:**设置晋级最晚提交时间点击保存即可生效,设置下级单位每个单位的可晋 级名额后点击"提交分配名额"提交成功则分配生效。

校级上报晋级名单:校级管理员或校级负责人根据省级设置的名额选择优秀团队进行晋级。 点击晋级状态的开关(开为选中),选择完毕点击"名单导出"可将已选中的团队进行名单导 出,加盖单位公章后,点击"上传文件"将文件上传。点击"提交"提交成功则将名单上报(校 级管理员提交晋级名额后需要校级负责人进行审批,校级负责人审批通过后可提交信息至省级 管理员审核,若是校级负责人直接提交晋级名额则无需审批,直接提交信息至省级管理员审核)。 在截止晋级时间到期前,校级可重复提交,实际生效以最终提交结果为准。

**省级审批:**校级提交的晋级名单省级需先进行审批。点击"查看详情"可查看某一学校提 交的晋级详情,根据提交的信息选择是否审批通过;若无任何问题,点击"审核通过"即代表 该校的团队已晋级至省级阶段;若点击"否决"则需输入审核不通过的原因(原因将站内消息 通知,校级管理员可在消息通知处查看),并设置再次提交的最晚时间(校级可再次提交,且 该时间仅对该校生效,其他已通过晋级审核的学校无法再次提交)。

**省级上报晋级名单:** 同校级晋级省级一样, 按照国家级设置的晋级截止时间之前省级根据 国家级分配的名额选定省级参赛队伍进行上报。

| 负责人-f         | 负责人-省级-陕西省         C 切换身份    |            |      |        |    |  |  |  |  |  |  |  |  |
|---------------|------------------------------|------------|------|--------|----|--|--|--|--|--|--|--|--|
| <b>王</b> 赛项资料 | 提交晋级 分配名额 晋级审批 晋级审批          |            |      |        |    |  |  |  |  |  |  |  |  |
| ✓ 赛项级别        | 允许晋级名额最晚提交时间: 🗐 2020-11-02 - | © 00:00:00 |      |        |    |  |  |  |  |  |  |  |  |
| ▶ 参赛团队        | 保存                           |            |      |        |    |  |  |  |  |  |  |  |  |
| ☑ 资料评审        | 允许晋级的数量: 1                   |            |      |        |    |  |  |  |  |  |  |  |  |
| <b>自</b> 成绩管理 | 下级单位(省份/城市/学校)               | 已报名团队数     | 查看详情 | 编辑晋级名额 | 附件 |  |  |  |  |  |  |  |  |
| ▲ 晋级管理        | 工创汇大学                        | 2          | 查看详情 | 1      |    |  |  |  |  |  |  |  |  |
|               | 合计: 1                        |            |      |        |    |  |  |  |  |  |  |  |  |
|               | 提交分配名额                       |            |      |        |    |  |  |  |  |  |  |  |  |
|               |                              |            |      |        |    |  |  |  |  |  |  |  |  |

国家级审批重复上述流程。省级提交,国家级审批。

省级分配名额

| 校级管理                                                                                                    | <b>瞿员-校级</b>                                                                                                    | ः फा                                                                         | <del>矣身</del> 份                          |                                    |                                                                 |          |                                     | 👷 w 🕏                                                                  | 8 🗹 🗐 2020-                                                        | 11-02 15:30:34 |
|----------------------------------------------------------------------------------------------------|----------------------------------------------------------------------------------------------------|------------------------------------------------------------------------------|------------------------------------------|------------------------------------|-----------------------------------------------------------------|----------|-------------------------------------|------------------------------------------------------------------------|--------------------------------------------------------------------|----------------|
| <b>王</b> 赛项资料                                                                                                    | 提交晋级                                                                                                    |                                                                              |                                          |                                    |                                                                 |          |                                     |                                                                        |                                                                    |                |
| ₩ 赛项级别                                                                                                    | 晋级提交截止时间                                                                                                    | 间: 2020-11-02                                                                | 00:00:00                                 |                                    |                                                                 |          |                                     |                                                                        |                                                                    |                |
| ▶ 参赛团队                                                                                                    | 设置当前赛项可管                                                                                                    | 晋级团队:                                                                        |                                          |                                    |                                                                 |          |                                     |                                                                        |                                                                    |                |
| ☑ 资料评审                                                                                                    | 当前级别允许晋约已选定晋级的团队                                                                                                    | 级的最大数为: <b>1</b> ~<br>队(1个): 1                                               | ٢                                        |                                    |                                                                 |          |                                     |                                                                        |                                                                    |                |
| 自 成绩管理                                                                                                    | 团队编号                                                                                                    |                                                                              |                                          | 团队成员                               |                                                                 |          | 指导老师                                | 总成绩                                                                    | 成绩排名                                                               | 晋级状态           |
| ▲ 晋级管理                                                                                                    | 1                                                                                                    |                                                                              | 测试账号                                     | 言2 , 测试账号3 , 测                     | 试账号4 , gmy1                                                     |          | 王林,gmy                              | 0                                                                      | 1                                                                  |                |
|                                                                                                    | 2                                                                                                    |                                                                              | 测试账号5                                    | ,测试账号6,测试                          | 账号7,测试账号1                                                       |          | 王林,gmy                              | 0                                                                      | 2                                                                  |                |
| <u>e</u>                                                                                                    |                                                                                                    |                                                                              |                                          | 校级管                                | 理员提交晋                                                           | 级        |                                     |                                                                        |                                                                    |                |
| 校级负责                                                                                                    | 5人-超级管理员                                                                                                    | ে ধ্যায়                                                                     | 英身份                                      | 校级管                                | 理员提交晋                                                           | 级        |                                     | 👮 Ett 🕏                                                                | 3 🗹 🗐 2020-                                                        | 11-02 15:35:15 |
| 校级负责                                                                                                    | 長人・超级管理员                                                                                                    | ্ৰ ধ্যয়                                                                     | 290)                                     | 校级管                                | 理员提交晋                                                           | 级        |                                     | 👮 Itt 8                                                                | 3 ☑                                                                | 11-02 15:35:15 |
| 校级负号 王赛项资料 重赛项级别                                                                                                    | 5人-超级管理员           提交普级           置级提交或止时                                                                                                    | ে চয়<br>ন: 2020-11-03 (                                                     | <b>美导份</b><br>D0:00:00                   | 校级管                                | 理员提交晋                                                           | 级        |                                     | 🕀 Inte                                                                 | 3 🗹 🖹 2020-                                                        | 11-02 15:35:15 |
| <ul> <li>校级负载</li> <li>重 赛项资料</li> <li>重 赛项级别</li> <li>下 参赛团队</li> </ul>                                                                                                    | 5人-超级管理员           提交普级           置级提交截止时间           设置当前赛项可引                                                                                          | <ul> <li>· 切</li> <li>· 司: 2020-11-03 (</li> <li>· 酉级团队:</li> </ul>          | ▲导份<br>D0:00:00                          | 校级管                                | 理员提交晋                                                           | 级        |                                     | 🔮 王林 😌                                                                 | 3 🗹 🗎 2020-                                                        | 11-02 15:35:15 |
| <ul> <li>校级负息</li> <li>案项资料</li> <li>案项级别</li> <li>案项取别</li> <li>案可取别</li> <li>资料评审</li> </ul>                                                                                                    | 氏人-超级管理员           提交晋级           置级提交截止时间           设置当前赛项可引           当前级别允许晋等           已选定晋级的团团                                                    | ロ 切<br>间: <b>2020-11-03</b><br>冒级团队:<br>跟的最大数为: <b>1</b> -<br>队(1个): 1       | <del>28☆</del><br>D0:00:00               | 校级管                                | 理员提交晋                                                           | 级        |                                     | 王林 会                                                                   | 3 🗹 🖹 2020-                                                        | 11-02 15:35:15 |
| <ul> <li>校级负息</li> <li>案项资料</li> <li>案项级别</li> <li>案项级别</li> <li>等赛团队</li> <li>资料评审</li> <li>面线管理</li> </ul>                                                                                                    | 5人-超级管理员           提交貿级           留级提交截止时间           设置当前赛项可引           当前级别允许留等           已选定冒级的团团           团队编号                                     | ロ 切<br>间: <b>2020-11-03</b> (<br>罾级团队:<br>铤的最大数为: <b>1</b> -<br>队(1个): 1     | <del>250</del><br>00:00:00               | 校级管                                | 理员提交晋                                                           | <b>级</b> | 指导老师                                | <ul> <li>王林 会</li> <li>基成績</li> </ul>                                  | 8 ℃ 目 2020-                                                        | 11-02 15:35:15 |
|                                                                                                    | <ul> <li>長人・超级管理员</li> <li>提交普级</li> <li>晋级提交截止时间</li> <li>设置当前赛项可可</li> <li>当前级别允许普续</li> <li>已选定晋级的团团</li> <li>团队编号</li> <li>1</li> </ul>            | <ul> <li>2 切</li> <li>间: 2020-11-03 (</li> <li>              ữ级团队:</li></ul> | 单身份<br>00:00:00<br>个<br>测试账号1            | <b>校级管</b><br>國队成员<br>, 测试账号3 , 测试 | <b>理员提交晋</b>                                                    | 级        | 指导老师<br>海洋,王林,海<br>洋                | <ul> <li>① 王林 章</li> <li>② 王林 章</li> <li>○ 赵成绩</li> <li>○ 0</li> </ul> | 3 <sup>□</sup> 目 2020-<br>成績排名<br>1                                | 11-02 15:35:15 |
| <ul> <li>         たなののま         <ul> <li>             を取び資料             </li> <li>             を取び資料             </li> <li>             を取び取り             </li> <li>             で変料評事             </li> <li>             ごの装着理             </li> <li>             ごの装着理             </li> </ul> </li> </ul> | <ul> <li>た. 超级管理员</li> <li>提交晋级</li> <li>晋级提交截止时间</li> <li>设置当前赛项可1</li> <li>当前级别允许晋等</li> <li>已选定晋级的团邦</li> <li>团队编号</li> <li>1</li> <li>2</li> </ul> | 同: <b>2020-11-03</b>                                                         | 单身份<br>D0:00:00<br>℃<br>類試账号1<br>gmy1, 3 | 校级管:<br>回队成员<br>, 测试账号3 , 测试       | <b>理员提交晋</b><br><sup>联号4</sup> , 测试账号6<br><sup>号6</sup> , 测试账号2 | <b>级</b> | 指导老师<br>海洋,王林,海<br>海洋,王林,海<br>洋洋林,海 | <ul> <li>王林 会</li> <li>总成绩</li> <li>0</li> <li>0</li> </ul>            | <ul> <li>3 区 自2020-</li> <li>成績排名</li> <li>1</li> <li>2</li> </ul> | 11-02 15:35:15 |

校级负责人审批同意提交晋级信息

| 负责人-          | <b>省级-陕西省</b> 2 切掛     | 身份      |       |      | 🔶 II     | ; 🕏 🗹 🗐 2020-11-02 15:37:27 |  |  |  |  |  |
|---------------|------------------------|---------|-------|------|----------|-----------------------------|--|--|--|--|--|
| 1 赛项资料        | 提交晋级 分配名额 晋级           | 没审批     |       |      |          |                             |  |  |  |  |  |
| ✓ 赛项级别        | 晋级提交截止时间: 2020-11-03 0 | 0:00:00 |       |      |          |                             |  |  |  |  |  |
| ▲ 参赛团队        | 允许晋级的总数量: 1            |         |       |      |          |                             |  |  |  |  |  |
| ☑ 资料评审        | 下级单位(省份/城市/学校)         | 已分配名额   | 已晋级名额 | 查看详情 | 再次提交截止时间 | 操作                          |  |  |  |  |  |
| <b>自</b> 成绩管理 | 工创汇大学                  | 1       | 1     | 查看详情 |          | 审核通过 否决                     |  |  |  |  |  |
| ▲ 晋级管理        |                        |         |       |      |          |                             |  |  |  |  |  |
|               |                        |         |       |      |          |                             |  |  |  |  |  |
|               |                        |         |       |      |          |                             |  |  |  |  |  |
| Ð             |                        |         |       |      |          |                             |  |  |  |  |  |
| <b>W</b>      |                        |         |       |      |          |                             |  |  |  |  |  |
|               | 省级管理员或负责人进行审核          |         |       |      |          |                             |  |  |  |  |  |